## How to change the language on X1

The XFINITY system's language default is English but can be changed to Spanish at any time.

- 1. Press the **xfinity** button on your remote control.
- 2. Select the **gear icon** on the main XFINITY navigation bar.
- Select Language > Menu Language. The available language options will appear.
- 4. Select **Español**, and a confirmation request will appear. The main menu will reset to Spanish after a few seconds.
- 5. To set the menu back to English, repeat the same steps and select **English**.

## How to access Kids Zone

There are 3 ways to access Kids Zone: Press the **Microphone** on your remote and say **"Kids Zone"**; use the keypad to type in **Kids Zone**; or follow the steps below:

- Navigate to the On Demand menu and press OK on your remote.
- 2. Highlight the Kids tab and press OK.
- 3. Highlight the Kids Zone tile and press OK.

To leave Kids Zone, highlight **Exit** on the top-left corner of your screen and press **OK**.

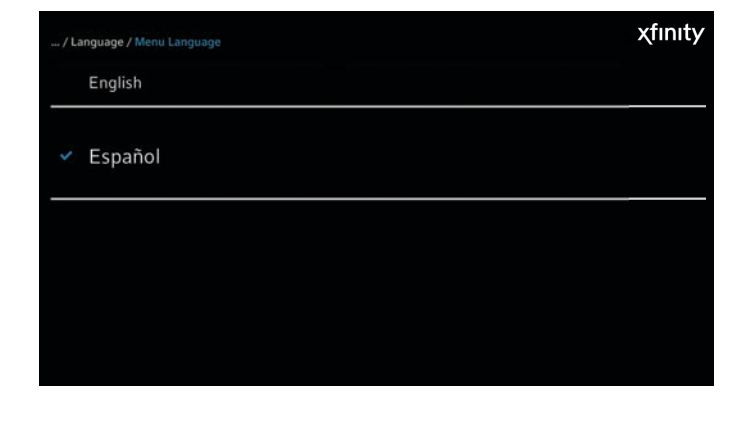

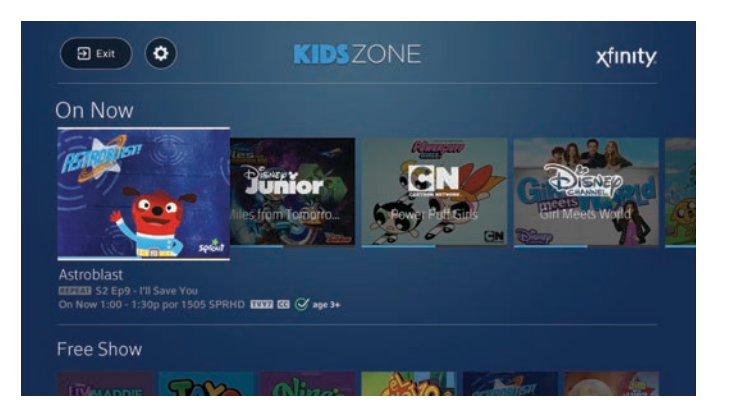

## Kids Zone settings

To access and change your preferences, go to the **Kids Zone settings** menu (the **gear icon** at the top left of the **Kids Zone** guide). Use the **Up Arrow** or **Down Arrow** button on your remote to highlight the settings you'd like to activate or deactivate. Then press **OK**.

From this menu you can:

- 1. Restrict content by age range.
- 2. Turn off recordings so kids don't clutter the DVR.
- 3. Allow episodes to play back to back with auto-play or disable to limit how much your kids watch.
- 4. View Common Sense Media ratings and reviews.

For more information on Kids Zone, visit xfinity.com/Help and search Kids Zone.